当用友T+利润表取数不平衡的时候,如何设置利润表的公式。

1.登录到用友软件T+软件,选择要修改报表模板的账套,然后直接登录软件。

2.在软件的上方,找到"T-UFO——模板设计",点开之后会在界面看到系统自带的一些列的报表。

3.找到利润表模板并打开,会弹出来一个界面,这里面就会看到利润表的公式。双击某一个公式单元,就会弹出来一个窗口,这里面就直接修改报表的公式。

4.如何想添加某个科目的,直接复制前面的公式单元 "FS("6601",月,"借",,年)", 然后在其后面添加一个 "+"号,把公式单元粘贴 "FS("6601",月,"借",,年)",并 且把会计科目给修改成要添加的会计编码。如: "FS("6601",月,"借",,年)+FS("660 2",月,"借",,年)",点击确定就可以了。最后点击一下上面的保存即可。

5.修改完成之后,然后点击文件下面的小方框即可保存模板。

6.在软件的上方,找到"T-UFO——报表取数",选择系统模板下面的资产负债表,然后点击上面的"生成报表即可"。